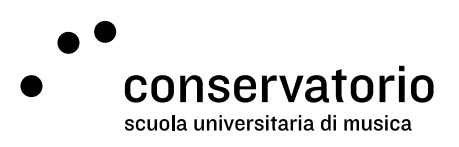

Account CSI

## Ricarica stampe

Account di accesso Account CSI

Persona di contatto Salvatore Abate, Responsabile IT salvatore.abate@conservatorio.ch

Ultimo aggiornamento 28.06.2023

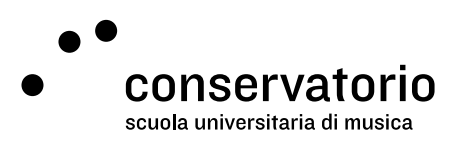

## Ricaricare più stampe

A inizio anno accademico, ad ogni studente PRE e SUM vengono assegnate 1000 stampe (incluse fotocopie e pagine fronte e retro) da utilizzare liberamente. Una volta superato il limite, è necessario acquistare ulteriori stampe.

## Procedura

- 1. Recarsi in contabilità per pagare la tassa di ricarica.
- 2. Una volta pagata la tassa, si riceve un ticket con un codice di attivazione.
- 3. Da un browser, andare su: https://papercut.conservatorio.ch:9192/app?service=page/UserTopUpCards
- 4. Inserire le proprie credenziali dell'Account CSI e fare il login
- 5. Cliccare sulla voce "Redeem card" del menù a sinistra
- 6. Inserire il codice ricevuto in Contabilità e cliccare sul tasto "Redeem card"

A questo punto, le nuove stampe sono state aggiunte al proprio account.

## Costi

CHF 10.- per 100 stampe. È possibile caricare fare le ricariche in multipli da 10 franchi.